1. Login to  $\rightarrow$  <u>https://isquareit.akronsystems.com</u>

| 🗅 Log in 🛛 🗙 - | +                             |                                                                                                    |                          |           |
|----------------|-------------------------------|----------------------------------------------------------------------------------------------------|--------------------------|-----------|
| ← → C          | onsystems.com/pLogin.aspx     |                                                                                                    | <b>0-</b> Q              | ☆ 歳 :     |
|                | Final State         Copyright | Sign In as<br>UserName<br>Password<br>Password<br>Eorgot Pass<br>Book Search & R<br>Book Search & R | I<br>■<br>maran<br>secre |           |
|                |                               |                                                                                                    | EN •13 (m. 11            | 10:29 AM  |
|                |                               |                                                                                                    |                          | 11/3/2018 |

2. Enter Your Username and Password

| 🗅 Log in 🛛 🗙 🕇 |                                                                                                    |                                                             |                                    | l             | - 0               | 23        |
|----------------|----------------------------------------------------------------------------------------------------|-------------------------------------------------------------|------------------------------------|---------------|-------------------|-----------|
| ← → C          | systems.com/pLogin.aspx                                                                                                    |                                                             |                                    | <b>0-</b> Q f |                   | :         |
|                | Vertication   Vertication   Vertication </th <th>Sign In as<br/>E00093<br/><br/>ALogn<br/>E<br/>Book S<br/>WEBDESK</th> <th>Treot Password?<br/>earch &amp; Reserve</th> <th></th> <th></th> <th></th> | Sign In as<br>E00093<br><br>ALogn<br>E<br>Book S<br>WEBDESK | Treot Password?<br>earch & Reserve |               |                   |           |
|                | 🖄 🐝 🧔 🚺                                                                                                    |                                                             | E                                  | N 🔺 🔀 🔁 ኳ     | 10:30 /<br>11/3/2 | 1M<br>018 |

3. Introducing Dashboard – Dashboard defined with user role wise, every user roll get different dashboard which assigned by admin.

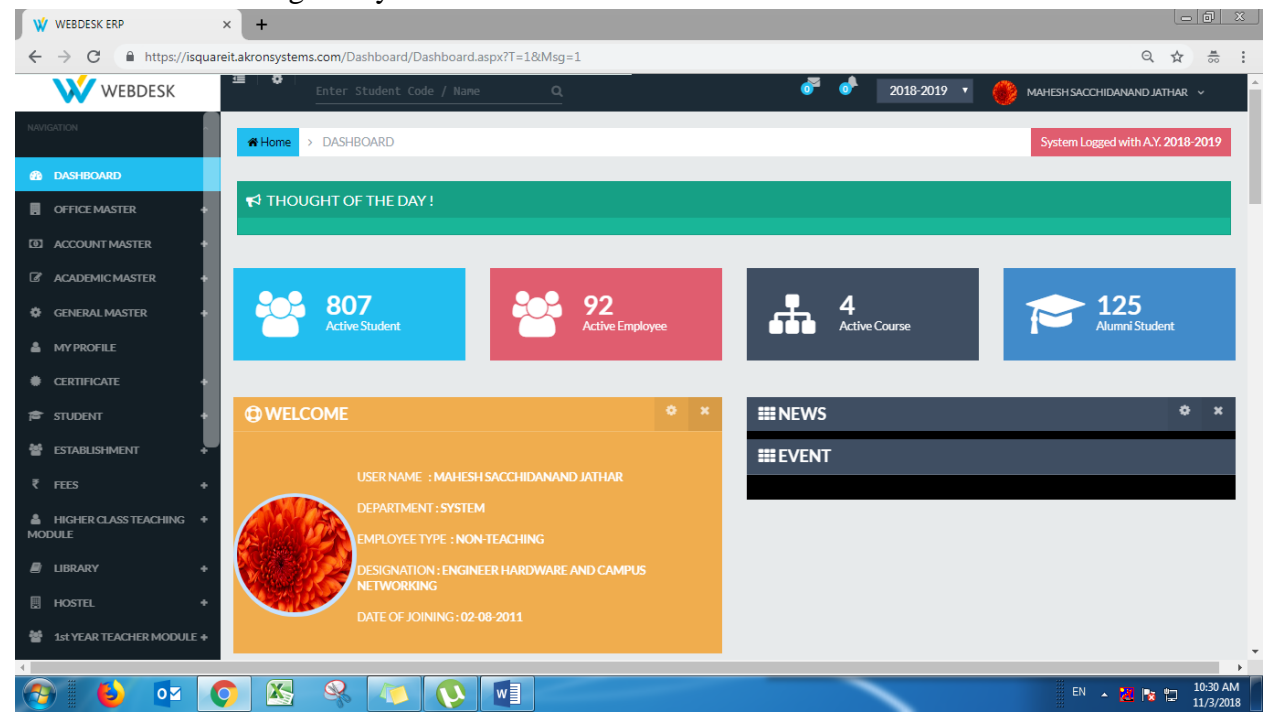

4. In left panel you will get all the active modules, Active modules also assigned by user roll wise. Every user will get only assigned module menu. Also every admin i.e Systems Admin, Academic Admin and Administration department can get access of all master settings.

| W WEBDESK ERP ×                   | +                                               |                            |                                   |                  |
|-----------------------------------|-------------------------------------------------|----------------------------|-----------------------------------|------------------|
| ← → C                             | t.akronsystems.com/Dashboard/Dashboard.aspx?T=1 | l&Msg=1                    | ବ 🌣                               | म 💺 \varTheta ः  |
| WEBDESK                           | Ⅲ   O  <br>Enter Student Code / Name            | ۹                          | 🍼 📀 2018-2019 🔹 🛞 MAHESH SACCHIL  | × RAHTAL DIAANAA |
| NAVIGATION                        | SIDDHANT 12-11-<br>SINGH 1999                   | Computer SE<br>Engineering |                                   |                  |
| DASHBOARD                         | SIDDHANT 12-11-<br>SINGH 1999                   | Computer SE<br>Engineering |                                   | 0 ×              |
| OFFICE MASTER +                   |                                                 |                            |                                   |                  |
| ACCOUNT MASTER                    |                                                 |                            | Leave Details                     |                  |
|                                   |                                                 |                            |                                   |                  |
| 🕸 GENERAL MASTER 🛛 🔸              |                                                 |                            |                                   |                  |
| MY PROFILE                        |                                                 |                            | No data                           |                  |
| CERTIFICATE +                     |                                                 |                            |                                   |                  |
| 🛱 STUDENT 🛛 🔸                     |                                                 |                            |                                   |                  |
| 📽 ESTABLISHMENT 🔶                 |                                                 |                            |                                   |                  |
| ₹ FEES +                          |                                                 |                            |                                   |                  |
| HIGHER CLASS TEACHING +<br>MODULE |                                                 |                            |                                   |                  |
| LIBRARY +                         | O SUBJECT LIST AND BATCH LIST                   | ¢ x                        |                                   | 0 ×              |
| HOSTEL +                          | USUBLET ESTAND DATCHEIST                        |                            |                                   |                  |
| 출 1st YEAR TEACHER MODULE +       | ASSIGNED SUBJECT ASSIGNED BATCH                 |                            | SELECT COMMITTEE NAME: - Select - | · · ·            |
|                                   |                                                 |                            |                                   | 10:26 AM         |
|                                   |                                                 |                            | EN 🔺                              | 11/12/2018       |

5. Student Menu- Here user can get all rights of student sections. Like New student admission, Student listing, Student Promotion, Student academic status update etc..

| ← → C               | /isquarei | -<br>t.akronsystems.com/Admission/vTBL | STUDENTADMIS    | SION.aspx?T=3&Msg=1&KEY=ADM      |                                      |                  | Q                    | 🖈 म 💺 🛛 😁            |
|---------------------|-----------|----------------------------------------|-----------------|----------------------------------|--------------------------------------|------------------|----------------------|----------------------|
| WEBDESK             |           | ⊒   ¢                                  |                 |                                  | off off 20                           | 018-2019 🔹       |                      | ichidanand Jathar 🗸  |
| NAVIGATION          | ~         |                                        |                 |                                  |                                      |                  |                      |                      |
|                     |           |                                        |                 |                                  |                                      |                  |                      | Add Old Student 🛨    |
|                     |           | SELECT COURSE                          | Select -        | ٣                                | SELECT YEAR                          | - Select -       |                      | ٣                    |
| OFFICE MASTER       | +         | ACADEMIC YEAR                          | Select -        | v                                | ACADEMIC STATUS                      | - Select -       |                      | v                    |
| ACCOUNT MASTER      | +         |                                        | -               |                                  |                                      | builder          |                      |                      |
| ACADEMIC MASTER     | +         |                                        | Q Search #Excel |                                  |                                      |                  |                      |                      |
| GENERAL MASTER      | +         |                                        |                 | STUDENTS BAS                     | SIC DETAILS                          |                  |                      |                      |
| MY PROFILE          |           | Show 10 v entries                      |                 |                                  |                                      |                  | Search               | κ                    |
| CERTIFICATE         | +         | ACTION                                 | STUDENT \$      | STUDENT NAME                     | ¢<br>COURSE NAME                     | Course ¢<br>Year | ADMISSION \$<br>YEAR | ¢<br>ACADEMIC STATUS |
| STUDENT             | -         | 2 💿 🕿 🔒                                | T18068          | AASHUTOSH BHARDWAJ               | Information Technology               | FE               | 2018-2019            | PASS                 |
| NEW ADMISSION       |           | C 💿 🕿 🔒                                | N18069          | SHUBHAM ANIL BAFANA              | Electronics and<br>Telecommunication | FE               | 2018-2019            | PASS                 |
|                     |           | ☑ ● 🖻 🔒                                | C18066          | LALKRISHNA VINAYAK JOSHI         | Computer Engineering                 | FE               | 2018-2019            | PASS                 |
|                     |           | ☑ ● 🕿 🔒                                | C18065          | PRATHAMESH PANDURANG<br>KURUNKAR | Computer Engineering                 | FE               | 2018-2019            | PASS                 |
|                     |           |                                        | C18064          | PREM BHAVESHBHAI VORA            | Computer Engineering                 | FF               | 2018-2019            | DACC                 |
|                     |           |                                        | 010001          |                                  | comparer Engineering                 |                  | 2010 2017            | 17405                |
|                     |           |                                        | N18068          | ISHAN NAVEEN SRIVASTAVA          | Electronics and<br>Telecommunication | FE               | 2018-2019            | PASS                 |
| OPEOAD STUDENT INFO |           |                                        | T18067          | PREM RHAVESH VORA                | Information Technology               | FF               | 2018-2019            |                      |

6. Fees Menu - - User can collect all types of Fees, fines and any other dues form this menu.

| ← → C                        | kronsystems.com/FEECOLLECTION/pTBLFEEC | COLLECTIONNEW.aspx?T=4&Msg=1&KEY=FEEMA | STER              | ९ 🖈 म 💺   🖰 :                     |
|------------------------------|----------------------------------------|----------------------------------------|-------------------|-----------------------------------|
| WEBDESK                      | •                                      |                                        | 💣 📌 2018-2019 🔻 🌔 | MAHESH SACCHIDANAND JATHAR ~      |
| NAVIGATION                   | Home > FEES                            |                                        |                   | System Logged with A.Y. 2018-2019 |
| 🙆 DASHBOARD                  |                                        |                                        |                   |                                   |
| OFFICE MASTER +              | FEE DETAILS                            |                                        |                   |                                   |
| ACCOUNT MASTER +             |                                        |                                        |                   |                                   |
| 🕼 ACADEMIC MASTER 🛛 🔸        | TD1514                                 | Q Search                               |                   |                                   |
| 🔅 GENERAL MASTER 🔶           |                                        |                                        |                   |                                   |
| MY PROFILE                   |                                        |                                        | TADDEREVIOU       | GFREVIOUS RECEIFTS                |
| CERTIFICATE                  | STUDENT INFORMATION                    |                                        |                   |                                   |
| 🕿 STUDENT 🛛 +                | STUDENT NAME                           | DATE OF BIRTH                          | ADMISSION TYPE    |                                   |
| 🗑 ESTABLISHMENT 🛛 🕂          | MAYUR SHARAD PATIL                     | 01/01/1900                             | DSE REGULAR       | •                                 |
| ₹ FEES -                     | COURSE YEAR                            | BRANCH                                 | ADMISSION YEAR    |                                   |
| FEE COLLECTION               | SE                                     | Information Technology                 | 2015-2016         | T                                 |
|                              | PAYING CATEGORY                        | PAYMENT TYPE*                          | RECEIPT DATE      | ACADEMIC STATUS                   |
| MISCELLANEOUS FEE COLLECTION | OBC                                    | •SELECT •                              | 03/11/2018        | ADMISSION CANC *                  |
|                              | REMARK                                 |                                        |                   |                                   |
| PENDING FEES                 |                                        |                                        |                   |                                   |
| BANK RECONCILIATION          |                                        | li li                                  |                   |                                   |
|                              |                                        |                                        |                   | •                                 |

| mount    |                       | ]          |       |                             |           |
|----------|-----------------------|------------|-------|-----------------------------|-----------|
| ENT DUES |                       |            |       |                             |           |
| SR NO    |                       | COMPONENTS | FES   |                             | PAID FEES |
| 1        | SPPU - Prorata        |            | 218   | D                           |           |
|          | Examination Fee Sem I |            | 940   | D                           |           |
|          | Training Fee          |            | 750   | D                           |           |
|          | Student Activity      |            | 1000  | D                           |           |
|          | Development Fee       |            | 9609  | D                           |           |
|          | Other Fee             |            | D     | D                           |           |
|          | Tuition Fee           |            | 46196 | 0                           |           |
|          | Excess Fee            |            | 0     | D                           |           |
|          |                       |            |       |                             |           |
|          |                       |            |       | EXCESS FEE                  | 0         |
|          |                       |            |       | APPLICABLE FEE              | 104908    |
|          |                       |            |       | PAYABLE BY STUDENT FEE      | 58713     |
|          |                       |            |       | FEES PAID BY STUDENT        | 0         |
|          |                       |            |       | RECEIVABLE FROM STUDENT     | 58713     |
|          |                       |            | RECEI | VABLE FROM DSW/GOVT/STUDENT | 45195     |

ACADEMIC PAID EEES

7. Teaching Module – Here user like HoD or academic coordinator can assign division to student, assign roll no to student, create practical batches as per requirements, subject and batches assign to faculty members. Also user can create teaching and practical plan and take student attendance form the higher class and first year teaching module.

| ← → G in https://is                                                                   | quareit.akronsystems.com/TEACH | ERPLAN/vLESSONP | LANTHEORY.aspx?T=5&Msg=1&Ki | EY=LECP       | ९ 🖈 म 🗣 🛛 😁                                    |
|---------------------------------------------------------------------------------------|--------------------------------|-----------------|-----------------------------|---------------|------------------------------------------------|
| WEBDESK                                                                               | ⊡   ♦                          |                 |                             |               | 🍼 🔮 2018-2019 🔹 鯼 MAHESH SACCHIDANAND JATHAR 🗸 |
| HIGHER CLASS TEACHING –<br>MODULE                                                     | Home > HIGHER CLASS TEAC       | HING MODULE     |                             |               | System Logged with A.Y. 2018-2019              |
|                                                                                       | III TEACHING PLAN LIST         |                 |                             |               | ٥                                              |
| BATCH ASSIGN TO STUDENT<br>BATCH TRANSFER<br>BATCH ASSIGN TO TEACHER<br>TEACHING PLAN | ACADEMIC YEAR                  | - Select -      |                             | SEMESTER NAME | - Select -                                     |
| SUBJECT ASSIGN TO TEACHER                                                             | Show 10 V entries              |                 | COURCEANNE                  | COURCELIER    | Search:                                        |
| FACULTY ACHIVEMENTS                                                                   |                                |                 | Computer Engineering        | SE            | Object Oriented Programming                    |
| ASSIGN MENTOR                                                                         |                                |                 | Computer Engineering        | TE            | Information Systems and Engineering Economics  |
| ASSIGNED STODENTS                                                                     | 6 🗖 🖹 👁                        |                 | Computer Engineering        | BE            | Data Mining                                    |
| WORKSHOP CONDUCTED                                                                    | 6 🗆 🖹 👁                        |                 | Computer Engineering        | BE            | Data Mining                                    |
| PUBLICATION TEMPLATE                                                                  | ☞ Ξ Β ●                        |                 | Computer Engineering        | SE            | Discrete Mathematics                           |
| CONFERENCE<br>BEYOND SYLLABUS                                                         | 6 🗆 🗄 👁                        |                 | Information Technology      | SE            | Discrete Structure                             |
|                                                                                       | 6                              |                 | Computer Engineering        | SE            | Discrete Mathematics                           |
|                                                                                       | 6 🗆 🖹 👁                        |                 | Computer Engineering        | SE            | Discrete Mathematics                           |
| E LIBRARY +                                                                           | 6 🗖 🛱 👁                        |                 | Computer Engineering        | BE            | High Performance Computing                     |

8. Library – In the library module user can use following features like book circulation, raise fine request, also every user can use OPAC system i.e search and reserve book facilty from there login.

| W WEBDESK ERP                  | ×             | +                           |            |          |             |         |        |            |                 |                              | ) 2   |
|--------------------------------|---------------|-----------------------------|------------|----------|-------------|---------|--------|------------|-----------------|------------------------------|-------|
| ← → C 🔒 https://               | /isquareit.a  | kronsystems.com/Library/pB0 | OKISSUEREC | N.aspx?1 | Г=6&Msg=1&К | EY=ISB  |        |            |                 | ९ 🖈 म 🕵 । 🖲                  | Э     |
| WEBDESK                        | ⊒             | 0                           |            |          |             |         |        | of of      | 2018-2019 🔻 🛞 🛚 | NAHESH SACCHIDANAND JATHAR 🗸 |       |
| NAVIGATION                     | ^             | BOOK CIRCULATION            |            |          |             |         |        |            |                 |                              |       |
| DASHBOARD                      |               | STUDENT/STAFE CODE          |            |          |             |         |        |            |                 |                              |       |
| . OFFICE MASTER                | +             |                             |            |          |             |         |        |            |                 |                              |       |
| D ACCOUNT MASTER               | +             | STODEN I/STAFF NAME         |            |          | PHONE NO    |         |        | EMAILID    |                 |                              |       |
| & ACADEMIC MASTER              | +             | BRANCH                      |            |          | PROGRAM     |         |        |            |                 |                              |       |
| GENERAL MASTER                 | +             |                             |            |          |             |         |        |            |                 |                              |       |
| MYPROFILE                      |               | BOOK ACCESSION NO           |            |          |             |         | 0.5    |            |                 |                              |       |
| CERTIFICATE                    | +             | BOOKACCESSIONNO             |            |          | 20.01       |         | Q31    |            |                 |                              |       |
| STUDENT                        | +             | BOOKTITLE                   |            |          | BOOM        | AUTHOR  |        |            | BOOK PUBLISHER  |                              |       |
| ESTABLISHMENT                  | +             | ISSUE DATE                  |            |          | RETU        | RN DATE |        |            |                 |                              |       |
|                                | +             | 12-11-2018                  |            |          |             |         |        |            |                 |                              |       |
| HIGHER CLASS TEACHING          | +             |                             | HISTORY    |          |             |         |        |            |                 | +                            |       |
| UBRARY                         | -             | SR. NO. ACC                 |            |          | AUTHOR      | ТҮРЕ    | STATUS | ISSUE DATE | RETURN DATE     | LATE FEE(Rs.)                | 1     |
| LIBRARY MASTER                 |               |                             |            |          |             |         |        |            |                 |                              |       |
|                                |               |                             |            |          |             |         |        |            |                 |                              |       |
| s://isquareit.akronsystems.com | n/Library/pBC | OKISSUERECN.aspx?T=6&Msg=1  | &KEY=ISB#  |          |             |         |        |            |                 |                              |       |
|                                |               |                             |            |          | 3           |         |        |            |                 | EN 🔺 🔀 😼 🗂 12:               | 28 PM |

9. Hostel Module- Here hostel rector can add hostel details, room assets. Alos user can allocates room to the students, employee or visitors. User can maintained the student In/Out and visitor register.

|                                                                                                    | ~                                                                                                    | +                                                                                                    |                                                                                                    |                                                                                                    |                                                                                                    |                                                                       |                                                                    | (01)                                                                                                    |
|----------------------------------------------------------------------------------------------------|----------------------------------------------------------------------------------------------------|----------------------------------------------------------------------------------------------------|----------------------------------------------------------------------------------------------------|----------------------------------------------------------------------------------------------------|----------------------------------------------------------------------------------------------------|-----------------------------------------------------------------------|--------------------------------------------------------------------|----------------------------------------------------------------------------------------------------|
| → C 🔒 https://i                                                                                       | squareit.a                                                                                                    | akronsystems.com/HOS                                                                                                    | STEL/vHOSTELALLOCAT                                                                                                    | TION.aspx?T=7&Msg=1&KEY=HOSTALL                                                                                                    |                                                                                                    |                                                                       | Q 🕁                                                                | िम 💁 🛛                                                                                                    |
| WEBDESK                                                                                               | 4                                                                                                    |                                                                                                    |                                                                                                    |                                                                                                    | e e e                                                                                                    | 2018-2019 🔹 🌔                                                         | MAHESH SACCHI                                                      | DANAND JATHAR 🗸                                                                                                    |
| IGATION                                                                                               |                                                                                                    |                                                                                                    |                                                                                                    |                                                                                                    |                                                                                                    |                                                                       | System Logge                                                       | ed with A.Y. 2018-20                                                                                                    |
| DASHBOARD                                                                                             |                                                                                                    |                                                                                                    |                                                                                                    |                                                                                                    |                                                                                                    |                                                                       |                                                                    |                                                                                                    |
| OFFICE MASTER                                                                                         | +                                                                                                    | I HOSTEL ALLOCATIO                                                                                                    | ON LIST                                                                                                    |                                                                                                    |                                                                                                    |                                                                       |                                                                    |                                                                                                    |
| ACCOUNT MASTER                                                                                        | •                                                                                                    |                                                                                                    |                                                                                                    |                                                                                                    |                                                                                                    |                                                                       |                                                                    | New                                                                                                    |
| ACADEMIC MASTER                                                                                       | +                                                                                                    | USER                                                                                                    | RTYPE:                                                                                                    | ◎ EMPLOYEE ◎ GUEST                                                                                                    |                                                                                                    |                                                                       |                                                                    |                                                                                                    |
| GENERAL MASTER                                                                                        | +                                                                                                    | Show 10 v entries                                                                                                    |                                                                                                    |                                                                                                    |                                                                                                    |                                                                       | Search:                                                            |                                                                                                    |
| MY PROFILE                                                                                            |                                                                                                    | ACTION                                                                                                    | <ul> <li>HOSTEL \$</li> <li>TYPE</li> </ul>                                                                                                    | CTHDENT NAME                                                                                                    | ♦ HOSTEL ♦                                                                                                | ROOM \$                                                               | JOINING 🗢                                                          | VACATING                                                                                                    |
| OFFICIAL                                                                                              |                                                                                                    | riemon                                                                                                    |                                                                                                    | JIODENTINAME                                                                                                    | NAME                                                                                                    | NUMBER                                                                | DAIE                                                               | DATE                                                                                                    |
| CERTIFICATE                                                                                           | ÷                                                                                                    |                                                                                                    | BOYS HOSTEL                                                                                                    | ADITYA ANOOP SRIVASTAVA                                                                                                    | NALANDA                                                                                                   | NUMBER<br>1                                                           | 01-08-2018                                                         | DATE<br>31-05-2019                                                                                                    |
| CERTIFICATE<br>STUDENT<br>ESTABLISHMENT                                                               | •                                                                                                    |                                                                                                    | BOYS HOSTEL<br>BOYS HOSTEL                                                                                                    | ADITYA ANOOP SRIVASTAVA<br>UTKARSH UJWAL SHASTRAKAR                                                                                                    | NALANDA<br>NALANDA                                                                                        | NOMBER<br>1<br>2                                                      | 01-08-2018<br>01-08-2018                                           | 31-05-2019<br>31-05-2019                                                                                                    |
| CERTIFICATE<br>STUDENT<br>ESTABLISHMENT<br>FEES                                                       | •<br>•<br>•                                                                                                    |                                                                                                    | BOYS HOSTEL<br>BOYS HOSTEL<br>BOYS HOSTEL                                                                                                    | ADITYA ANOOP SRIVASTAVA<br>UTKARSH UJWAL SHASTRAKAR<br>SAURABH SURENDRA KADU                                                                                                 | NALANDA<br>NALANDA<br>NALANDA                                                                             | 1<br>2<br>11                                                          | 01-08-2018<br>01-08-2018<br>01-08-2018                             | DATE           31-05-2019           31-05-2019           31-05-2019           31-05-2019                                                                |
| CERTIFICATE<br>STUDENT<br>ESTABLISHMENT<br>FEES<br>HIGHER CLASS TEACHING                              | * * *       *       *       *       *       *       *       *       *       *       *       *       *       *       *       *       *       *       *       *       *       *       *       *       *       *       *       *       *       *       *       *       *       *       *       *       *       *       *       *       *       *       *       *       *       *       *       *       *       *       *       *       *       *       *       *       *       *       *       *       *       *       *       *       *       *       *       *       *       *       *       *       *       *       *       *       *       *       *       *       *       *       *       *       *       *       *       *       *       *       *       *       *       *       *       *       *       *       *       *       *       *       *       *       *       *       *       *       *       *       *       *       *       *       *       *       *       *       * <td>DATE           31-05-2019           31-05-2019           31-05-2019           31-05-2019           31-05-2019</td>                                                                                                    |                                                                                                    | DATE           31-05-2019           31-05-2019           31-05-2019           31-05-2019           31-05-2019                                                                                     |                                                                                                    |                                                                                                    |                                                                       |                                                                    |                                                                                                    |
| CERTIFICATE<br>STUDENT<br>ESTABLISHMENT<br>FEES<br>HIGHER CLASS TEACHING<br>VULE                      | +<br>+<br>+<br>+<br>+                                                                                                    |                                                                                                    | BOYS HOSTEL       BOYS HOSTEL       BOYS HOSTEL       BOYS HOSTEL       BOYS HOSTEL       BOYS HOSTEL       BOYS HOSTEL                                                                           | ADITYA ANOOP SRIVASTAVA<br>UTKARSH UJWAL SHASTRAKAR<br>SAURABH SURENDRA KADU<br>AJINKYA SHAILESH GUDE<br>KOUSHIK SANTOSH PANDILWAR                                           | NALANDA       NALANDA       NALANDA       NALANDA       NALANDA       NALANDA       NALANDA       NALANDA | NUMBER           1           2           11           12           12 | 01-08-2018<br>01-08-2018<br>01-08-2018<br>01-08-2018<br>01-08-2018 | DATE           31-05-2019           31-05-2019           31-05-2019           31-05-2019           31-05-2019           31-05-2019           31-05-2019 |
| CERTIFICATE<br>STUDENT<br>ESTABLISHMENT<br>FEES<br>HIGHER CLASS TEACHING<br>VLE<br>LIBRARY            | · · · · · ·                                                                                                    | areit.akronsystems.com/HOSTEL/VHOSTELALLOCATION.aspx7T=78/Msg=18/kEY=HOSTALL       Q 19/2019 V WMMESTEACCHICMAND JATRA         areit.akronsystems.com/HOSTEL/VHOSTELALLOCATION.aspx7T=78/Msg=18/kEY=HOSTALL       Q 19/2019 V WMMESTEACCHICMAND JATRA         If Horne       > HOSTEL       System Logged with AY.200         If Horne       > HOSTEL       System Logged with AY.200         If Horne       > HOSTEL       System Logged with AY.200         If HOSTEL ALLOCATION LIST       Search:       If HOSTEL ALLOCATION LIST         VERTYPE:       • STUDENT • EMPLOYEE • GUEST       Search:         Action       HOSTEL       ADITYA ANOOP SRIVASTAVA       NALANDA       1       01:06:2018       31:05:201         Q • entries       BOYS HOSTEL       ADITYA ANOOP SRIVASTAVA       NALANDA       1       01:06:2018       31:05:201         Q • entries       BOYS HOSTEL       UTKARSH UJWALSHASTRAKAR       NALANDA       1       01:06:2018       31:05:201         Q • entries       BOYS HOSTEL       ADITYA ANOOP SRIVASTAVA       NALANDA       1       01:06:2018       31:05:201         Q • entries       BOYS HOSTEL       ADITYA ANOOP SRIVASTAVA       NALANDA       11       01:06:2018       31:05:201         Q • entries       BOYS HOSTEL       ADITYA ANOOP SRIVASTAVA       NALANDA       12 |                                                                                                    | DATE           31-05-2019           31-05-2019           31-05-2019           31-05-2019           31-05-2019           31-05-2019           31-05-2019           31-05-2019 |                                                                                                    |                                                                       |                                                                    |                                                                                                    |
| CERTIFICATE<br>STUDENT<br>ESTABLISHMENT<br>FEES<br>HIGHER CLASS TEACHING<br>DULE<br>LIBRARY<br>HOSTEL | ABO<br>THE HOSTEL ALLOCATION LASPART=78MAsg=18KEY=HOSTALL<br>WEBDESK<br>WEBDESK |                                                                                                    | DATE           31-05-2019           31-05-2019           31-05-2019           31-05-2019           31-05-2019           31-05-2019           31-05-2019           31-05-2019           31-05-2019 |                                                                                                    |                                                                                                    |                                                                       |                                                                    |                                                                                                    |

10. Leave Management – Leave can assign to the faculties as per the organization policy. Also user can apply for the leave, request to substitute. After applying leave and request approved by the substitute HOD can approve / disapprove the leave, if leave is approved then it is forwarded to the principal for the approval. Also user can apply for the gate pass for his personal and official work

| V Untitled Page                 | ×           | +                         |                                      |          |                   |             |            |        | Le                  | - 0                  | 8        |
|---------------------------------|-------------|---------------------------|--------------------------------------|----------|-------------------|-------------|------------|--------|---------------------|----------------------|----------|
| ← → C                           | squareit.ak | cronsystems.com/LEAVEMAST | FER/pTBLLEAVEMASTER.aspx?T=20&KEY=1  | LEAVE    |                   |             | Q          | ☆      | म 💁                 | Θ                    | :        |
| WEBDESK                         | 亘           | ¢                         |                                      |          | of 🕹              | 2018-2019 🔹 | MAHESH SAC | CHIDAN | AND JATHA           | . ب                  | <b>^</b> |
| NAVIGATION                      |             | Home > LEAVE MANAGE       | MENT                                 |          |                   |             | System Lo  | gged w | ith A.Y. <b>201</b> | 8-2019               |          |
| 🚳 DASHBOARD                     |             |                           |                                      |          |                   |             |            |        |                     |                      |          |
| • OFFICE MASTER                 | +           | APPLY LEAVE               |                                      |          |                   |             |            |        |                     |                      |          |
| D ACCOUNT MASTER                |             |                           |                                      |          |                   |             | E          | Save   | *Cancel             |                      | I.       |
| C ACADEMIC MASTER               | •           | LEAVE TYPE                | CASUAL LEAVE                         | v        | BALANCE LEAVE     | 12          |            |        |                     |                      |          |
| GENERAL MASTER                  | •           |                           |                                      |          |                   |             |            |        |                     |                      |          |
| MY PROFILE                      |             | FROM DATE                 |                                      |          | TO DATE           |             |            |        |                     |                      | I.       |
| CERTIFICATE                     | +           | NO OF DAYS                |                                      |          | LEAVE             | FULL DAY    |            |        |                     | -                    |          |
| 🖻 STUDENT                       | +           | REASON                    |                                      |          | SUBSTITUTE STATUS | Pending     |            |        |                     |                      |          |
| ESTABLISHMENT                   | +           |                           |                                      | li li    |                   |             |            |        |                     |                      |          |
| ₹ FEES                          | +           |                           | Search:                              |          |                   |             |            |        |                     |                      |          |
| HIGHER CLASS TEACHING<br>MODULE | +           | SUBSTITUTE NAME           | ■NO LOAD<br>■ADESH MADHAV PATWARDHAN | <u>^</u> |                   |             |            |        |                     |                      |          |
| E LIBRARY                       | +           |                           | DR BIPIN BHIMASHANKAR                |          |                   |             |            |        |                     |                      |          |
| HOSTEL                          | +           |                           | CATUL DILIP NANAWARE                 |          |                   |             |            |        |                     |                      |          |
| 1st YEAR TEACHER MODUL          | E+          |                           | NAMITA KIRAN SHENDE                  | -        |                   |             |            |        |                     |                      |          |
|                                 |             |                           |                                      |          |                   |             |            |        |                     | 12.00.0              | •        |
|                                 | <b>O</b>    | 🔀 🚳 🌆                     |                                      |          |                   |             | EN         | - i    | 1 😼 😰               | 12:29 Pl<br>11/12/20 | M<br>018 |

11. Payroll Settings – Here user can generate Pay slip muster, Pay slip register, Pay slips and consolidated salary details.

| W Untitled Page × 💠 [I2IT-18] | ] Chang 🗙 🛛 🛓 Downloads 🛛 🔅   | C Untitled Page × B WebDesk      | × 🗋 Untitled Page | × 🗅 WebDesk 🛛 🗙 🗋   | WebDesk × +                       |
|-------------------------------|-------------------------------|----------------------------------|-------------------|---------------------|-----------------------------------|
| ← → C                         | it.akronsystems.com/PAYROLL/p | PAYSLIPALLEMP.aspx?T=12&Msg=1&KE | Y=PSLIPALL        |                     | ९ 🖈 म 🕵 \varTheta :               |
| WEBDESK                       | ⊡   ¢                         |                                  |                   | off off 2018-2019 🔻 | MAHESH SACCHIDANAND JATHAR ~      |
| 😹 LIBRARY 🛛 🔸                 | Home > PAYROLL SETTIN         | G                                |                   |                     | System Logged with A.Y. 2018-2019 |
| 🛛 HOSTEL 🛛 🔸                  |                               |                                  |                   |                     |                                   |
| 1st year teacher module +     | SALARY MUSTER                 |                                  |                   |                     |                                   |
| EXAM +                        |                               |                                  |                   |                     |                                   |
| P HOSTEL REPORTS +            | ACADEMIC YEAR                 | 2018-2019                        | Ŧ                 | MONTHSelect         | v                                 |
| E LEAVE MANAGEMENT +          |                               |                                  |                   |                     |                                   |
| 😁 PAYROLL SETTING -           |                               |                                  |                   |                     |                                   |
| PAY SLIP MUSTER               | 4                             |                                  |                   |                     | P                                 |
| PAY SLIP REGISTER             |                               |                                  |                   |                     |                                   |
| GROSS SALARY DETAILS          |                               |                                  |                   |                     |                                   |
| PAY SLIP                      |                               |                                  |                   |                     |                                   |
| CONSOLIDATED SALARY           |                               |                                  |                   |                     |                                   |
| COMMUNICATION +               |                               |                                  |                   |                     |                                   |
| III TIME TABLE +              |                               |                                  |                   |                     |                                   |
| 🛉 USER 🔶 🕂                    |                               |                                  |                   |                     |                                   |
| SCHOLARSHIP     +             |                               |                                  |                   |                     |                                   |
| িশ REPORT +                   |                               |                                  |                   |                     |                                   |
| 🕘 🚯 💽 🤇                       | ) 🔀 🔍 友                       | 🚺 🚺 🔟 🚿                          |                   |                     | EN 🔺 🔀 📭 📅 11:34 AM               |

12. Reports- Every user can get only assigned reports menu. They can generate various reports from assigned menus. All reports are dynamically designed.

| W WEBDESK ERP          | ×           | +          |                                      |          |         |         |         |       |           |      |         |       |              |         |          |        |          |         |             | 00              |
|------------------------|-------------|------------|--------------------------------------|----------|---------|---------|---------|-------|-----------|------|---------|-------|--------------|---------|----------|--------|----------|---------|-------------|-----------------|
| ← → C A https://is     | squareit.al | kronsystem | s.com/STUDENTREPC                    | RTS/pP   | AYINGCA | ATEGOR  | YWISEST | UDENT | S.aspx?T= | 26&M | sg=1&KE | Y=PAY | CAT          |         |          |        | G        | 1       | म           | . 0             |
| WEBDESK                | ī           | •          |                                      |          |         |         |         |       |           |      |         | õ     | o <b>b</b> 2 | 2018-20 | )19 🔻    | ۲      | MAHESHS  | ACCHID  | ANAND JAT   | HAR Y           |
| NAVIGATION             |             | A Home     | > REPORT                             |          |         |         |         |       |           |      |         |       |              |         |          |        | System   | Logged  | with A.Y. 2 | 018-2019        |
| B DASHBOARD            |             |            |                                      |          |         |         |         |       |           |      |         |       |              |         |          |        |          |         |             |                 |
| OFFICE MASTER          |             | PAYING C   | ATEGORYWISE ST                       | UDENT    | Г       |         |         |       |           |      |         |       |              |         |          |        |          |         |             |                 |
| D ACCOUNT MASTER       | •           |            | SELECT ACADEM                        | IIC YEAR | 20:     | 18-2019 |         |       |           |      | Ŧ       | Q     | Search 🥬     | Excel   |          |        |          |         |             |                 |
| ACADEMIC MASTER        | ÷           |            |                                      |          |         |         |         |       |           |      |         |       |              |         |          |        |          |         |             |                 |
| GENERAL MASTER         | +           |            |                                      |          |         |         |         |       |           |      |         |       |              |         |          | INTERN | IATIONAL | INSTITU | UTE OF IN   | FORMA           |
|                        |             |            |                                      |          |         |         |         |       |           |      |         |       |              |         |          |        | A/Y-2    | 018-201 | L9 PAYING   | CATEG           |
| •                      |             |            |                                      | O        | PEN     |         | SC      |       | ST        | D    | t/VJ    | NT1   | (NT - B)     | NT2     | (NT - C) | NT3    | (NT - D) | (       | OBC         |                 |
| CERTIFICATE            | *           | Class      | Branch                               | Male     | Female  | Male    | Female  | Male  | Female    | Male | Female  | Male  | Female       | Male    | Female   | Male   | Female   | Male    | Female      | Male            |
| STUDENT                | *           | FE         | Computer<br>Engineering              | 29       | 12      | 2       | 2       | 1     | 0         | 2    | 0       | 1     | 0            | 1       | 0        | 1      | 0        | 4       | 4           | 1               |
| ESTABLISHMENT          | ÷.          |            | Information<br>Technology            | 29       | 16      | 2       | 1       | 0     | 0         | 0    | 0       | 0     | 0            | 2       | 0        | 0      | 0        | 4       | 5           | 0               |
| HIGHER CLASS TEACHING  | +           |            | Electronics and<br>Telecommunication | 27       | 17      | 1       | 1       | 0     | 0         | 1    | 0       | 1     | 0            | 1       | 0        | 0      | 1        | 5       | 3           | 1               |
| IODULE                 |             |            | Total                                | 85       | 45      | 5       | 4       | 1     | 0         | 3    | 0       | 2     | 0            | 4       | 0        | 1      | 1        | 13      | 12          | 2               |
| LIBRARY HOSTEL         | +           | SE         | Computer<br>Engineering              | 29       | 14      | 9       | 4       | 1     | 0         | 0    | 1       | 0     | 0            | 1       | 0        | 0      | 2        | 3       | 6           | 2               |
| 1st YEAR TEACHER MODUL | E +         |            | Information<br>Technology            | 28       | 15      | 5       | 4       | 0     | 0         | 0    | 0       | 4     | 0            | 0       | 0        | 1      | 1        | 5       | 6           | 0               |
|                        |             |            |                                      |          | V       |         |         | ,     | 1         |      |         | - Y   |              |         |          | 1      | 1        |         | 1           |                 |
| 🤧 🚯 💁                  | Q           |            | SR //                                | 9        |         | 6       | 1       |       |           | 1    |         |       | N I          |         |          |        | E        |         | 2 😼         | 12:31<br>11/12/ |